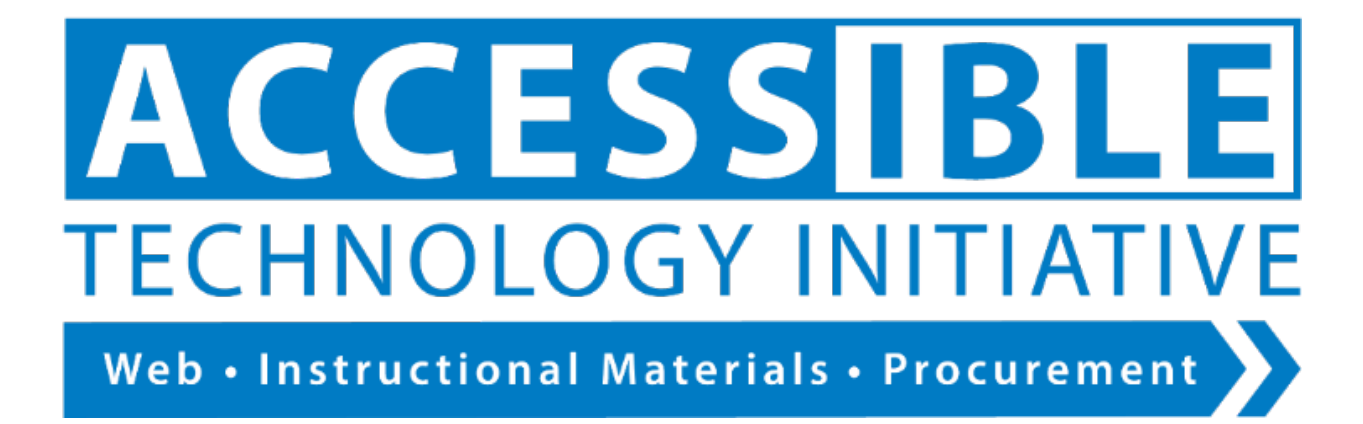

# Captioning YouTube Videos

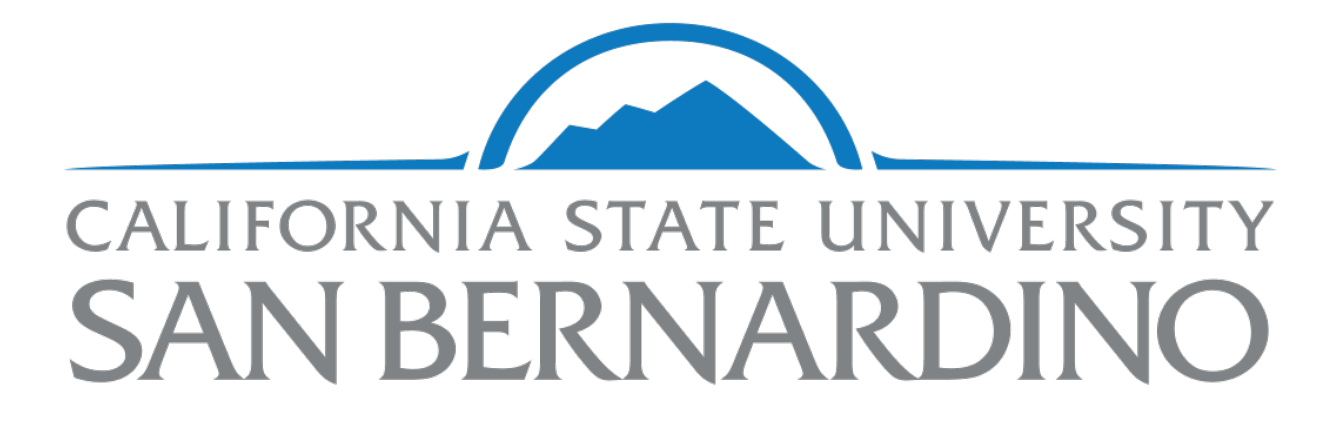

# Contents

| Captioning YouTube Videos                                          | . 1 |
|--------------------------------------------------------------------|-----|
| Methods for Captioning YouTube Videos                              | . 3 |
| Uploading an Existing Transcript or Typing a Transcript in YouTube | . 3 |
| Uploading Caption Files to Your YouTube Account                    | . 5 |
| Editing Automatically-Generated Captions                           | . 6 |
| Captioning Physical Content and Digital Content that Isn't Yours   | . 8 |
| The Accessible Technology Initiative at CSUSB                      | . 9 |
| Document Properties                                                | 10  |

## Methods for Captioning YouTube Videos

Captions can be added to YouTube videos that you own in the following ways:

- Uploading a transcript and setting timings
- Typing a transcript while watching the video and setting timings
- Editing captions automatically generated by YouTube
- Requesting captioning service from the Assistive Technology and Accessibility Center

To begin editing your video, click on the "CC" button in the Edit bar:

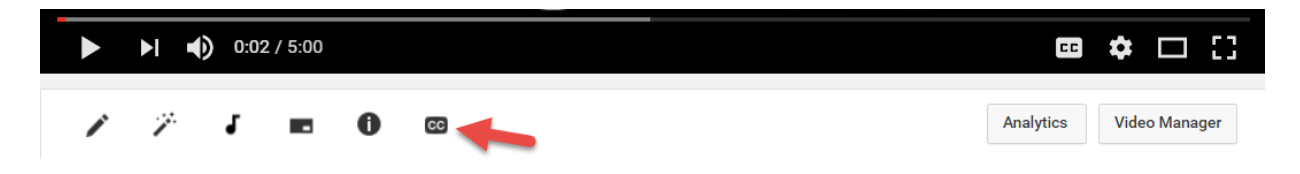

# Uploading an Existing Transcript or Typing a Transcript in YouTube

If the video you uploaded used a script, you can upload a copy of it into YouTube. Before uploading, convert the file into plain text (.txt).

Select "Add new subtitles or CC" and the language.

| 🖍 Info & Settings 🛛 🕅 Enhancemer | s 🕹 🕹 Audio | End screen & Annotations | Cards | CC Subtitles/CC |  | 4 |  |
|----------------------------------|-------------|--------------------------|-------|-----------------|--|---|--|
|----------------------------------|-------------|--------------------------|-------|-----------------|--|---|--|

Manage subtitles and closed captions

| ATAC                   | Add new subtitles or CC 👻  |
|------------------------|----------------------------|
| Assistive Technology & | English                    |
| Accessibility Center   | Search 185 other languages |
| ATAC                   | English (Automatic)        |
| PL-1109D x75079        |                            |
| atac@csusb.edu         |                            |
| ► • • 0:00 / 5:00 CC   | ■ �                        |

For videos that have a pre-existing transcript, choose "Upload a file". For videos that you wish to transcribe within YouTube, select "Transcribe and auto-sync".

#### SELECT METHOD

Choose how you want to add subtitles or closed captions to this video:

| Upload a file                   | 0 |
|---------------------------------|---|
| Transcribe and auto-sync        | 0 |
| Create new subtitles or CC      | 0 |
| Buy Subtitles/CC or translation | 0 |

If you are using a transcript, YouTube will prompt you to upload a file. If you don't already have a time-stamped caption file, select "Transcript", then upload the .txt file.

| Upload a file<br>Upload a text transcript or timed subtitles file. Learn more |               |  |  |  |  |  |  |  |
|-------------------------------------------------------------------------------|---------------|--|--|--|--|--|--|--|
| File type                                                                     |               |  |  |  |  |  |  |  |
| <ul> <li>Transcript</li> <li>Subtitles file</li> </ul>                        |               |  |  |  |  |  |  |  |
| Choose File No file chosen                                                    |               |  |  |  |  |  |  |  |
|                                                                               | Cancel Upload |  |  |  |  |  |  |  |

If you have a transcript file: YouTube will import your file into the Video Transcript window pictured below. Make any necessary edits to the script, as certain symbols don't convert well to plain text. Click "Set timings".

If you are typing a transcript in YouTube, type what you hear in the video into the Video Transcript window pictured below. Click "Set timings".

|                                                                                                    | Actions 🔻                                                                 |
|----------------------------------------------------------------------------------------------------|---------------------------------------------------------------------------|
| VIDEO TRANSCRIPT ②<br>Type everything that's spoken i<br>timings" to automatically line u<br>video. | in the video here, then click "Set<br>up your text with the speech in the |
| Type what's spoken here                                                                             |                                                                           |
|                                                                                                    | Pause video while typing                                                  |
|                                                                                                    | Exit Set timings                                                          |

After a few minutes, your script and video will timed. If you find that the captions don't correspond with the words being spoken, you may adjust the timings by clicking and dragging the timing bar at the bottom of the video.

| 🛞 💕 📢 🖓                                                      |                                                 |     |                      |                          |        |                    |              |              |
|--------------------------------------------------------------|-------------------------------------------------|-----|----------------------|--------------------------|--------|--------------------|--------------|--------------|
| :41 0:42 0:43                                                | 3 0:44 0:45 0                                   | :46 | 0:47                 | 0:48                     | 0:4    | 9 0:50             | 0:51         | 0:52         |
| this process I would want to have my transcript ready to go. |                                                 |     | So let's<br>at the t | go and loo<br>ranscript. | k      | Here is a tra<br>I | nscript that | typ<br>is tl |
| Meters Allicense .                                           | يلته به صافر العربي الأمرية الرابية عند عنا تيس |     |                      | فرس بالسفيقين            | i i di |                    | استد است     | بالبغ. بالان |

Click "Save Changes" once you are satisfied with your captions.

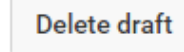

Save changes

#### Uploading Caption Files to Your YouTube Account

Unlike transcripts, caption files are already set with the timings of the video. If you request and receive a caption file (these files usually end in .SRT) from the ATAC, use the steps listed under "Uploading a Transcript", but choose "Subtitles file" as your file type. The file will open in the editor window, as shown below. Make any changes, then click "Save changes".

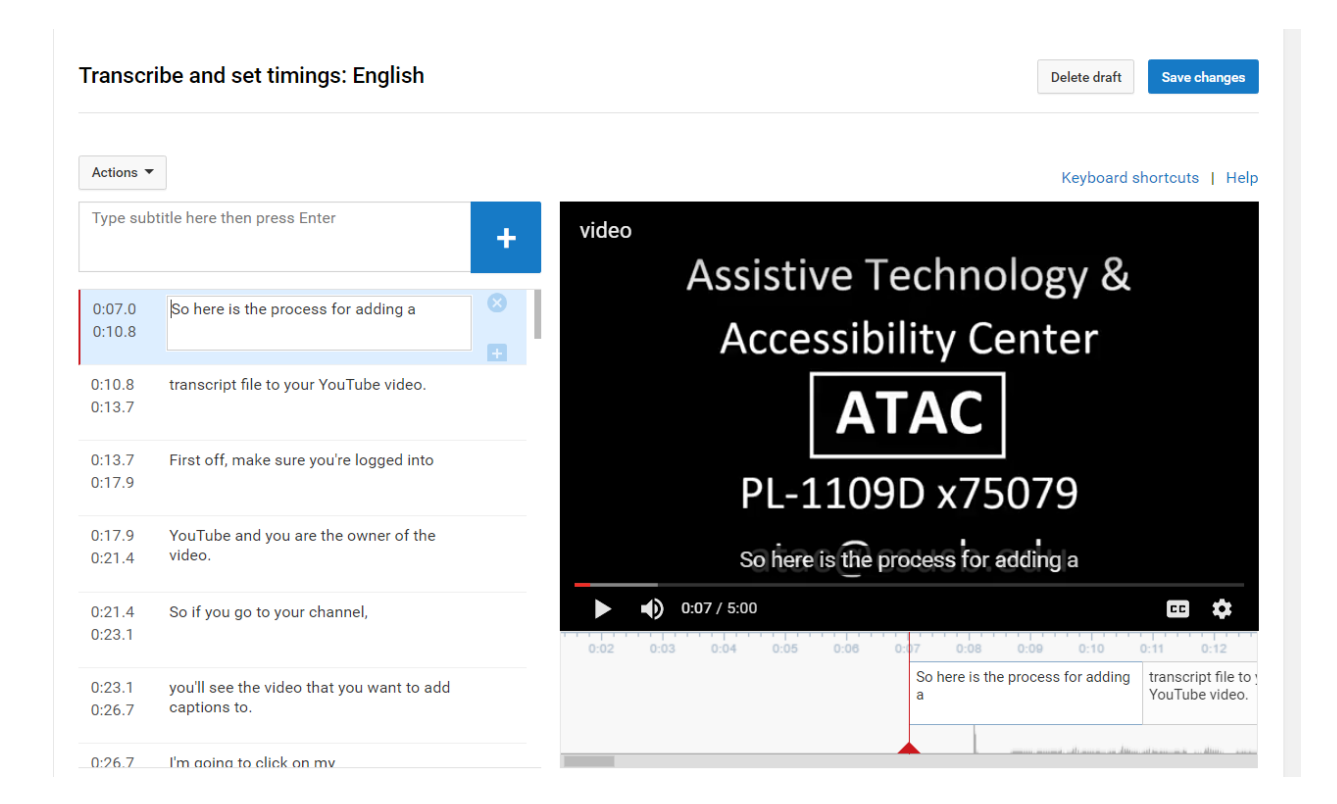

#### **Editing Automatically-Generated Captions**

YouTube typically automatically generates captions for all videos using voice recognition software. These captions are notoriously unreliable and their accuracy can vary wildly due to audio quality, speech clarity, or specialized terminology used. Additionally, auto-generated captions don't utilize punctuation, which can compromise the context and flow of information. However, these captions can make a good starting point for creating accurate caption files in the absence of a transcript. It is important to note that it sometimes takes several hours for the automatic captions to become available after a video is uploaded.

If the captions automatically generated for your video are generally good, you can easily edit them for spelling, punctuation, and grammar.

After clicking on the "CC" button in the Edit Bar, choose "English (Automatic)".

| Add new subtitles or CC 🔻    |   |  |  |  |  |  |  |
|------------------------------|---|--|--|--|--|--|--|
| Purchase new subtitles or CC | 0 |  |  |  |  |  |  |
| PUBLISHED                    |   |  |  |  |  |  |  |
| English (Automatic)          |   |  |  |  |  |  |  |

The Caption Editor window will appear. Choose "Edit"

View published subtitles and CC: English (Automatic)

Subtitles/CC source: OnlineCSUSB

YouTube will confirm that you want to overwrite the auto-generated captions.

**Overwrite existing subtitles?** Auto-generated subtitles are not directly editable, so this will create a copy that you can edit. Doing so will overwrite your existing English (Automatic) subtitles.

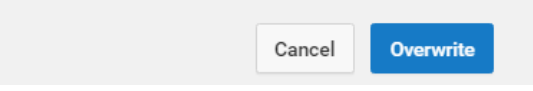

You can now make changes to the automated captions. Press play and you can listen to the video as you make corrections. Pay special attention to grammar, punctuation, and proper names. The video will automatically pause every time you begin typing.

If you find that the timing of the captions don't correspond with the words being spoken, you may adjust the timings by clicking and dragging the timing bar at the bottom of the video.

| Transcr          | ibe and set timings: English                                                      |   |                                                               |                                |              |                                        | Delete o                | draft S           | Save changes                 |
|------------------|-----------------------------------------------------------------------------------|---|---------------------------------------------------------------|--------------------------------|--------------|----------------------------------------|-------------------------|-------------------|------------------------------|
|                  |                                                                                   |   |                                                               |                                |              |                                        |                         |                   |                              |
| Actions -        |                                                                                   |   |                                                               |                                |              |                                        | Keyb                    | oard short        | tcuts   Help                 |
| Type sub         | title here then press Enter                                                       | + | Leen<br>M.Stauget                                             | 7.0 Nucleyes Camp<br>PDF 4 Feb |              |                                        |                         | Handbrake VLC med | Freerake<br>Video C Studio 8 |
| 0:07.2<br>0:09.0 | SO                                                                                |   | Cereputer ATACS                                               | ide Nulyes<br>Enhanced         |              |                                        |                         |                   |                              |
| 0:09.0<br>0:12.0 | here is the price                                                                 | 8 | Recycle Ein                                                   | C Red Holder<br>al             |              |                                        |                         |                   |                              |
| 0:12.0<br>0:13.2 | to your YouTube                                                                   |   | Group Policy Dealth<br>Menagement Charup                      | 27<br>72                       |              |                                        |                         |                   |                              |
| 0:13.2<br>0:16.1 | feel forced                                                                       |   | Active VenTu<br>Directory Upload<br>Coogle Attack F<br>Chemme | be<br><br>yer<br>C             |              | here is the price                      |                         | [                 | ΔΤΔΓ                         |
| 0:16.1<br>0:22.4 | make sure you're logged in to YouTube<br>and you are the owner of the video so    |   | 0:05                                                          | 0:06                           | 0:10 / 5:00  | 0:09 0:10 0:11                         | 0:12 0:13               | 0:14              | 0:15                         |
| 0:22.4<br>0:30.3 | she could be your channel see the video<br>that you want to add captions to click |   |                                                               |                                | so           | here is the price                      | to your<br>YouTube      | feel force        | d                            |
| 0:30.3           | on my video here and you'll see right                                             |   |                                                               |                                |              | amon monoto altran datos at kan mitero | alturi, anna an air i i | contr.            | a sansiti                    |
|                  |                                                                                   |   | 🗸 Paus                                                        | e video v                      | vhile typing |                                        |                         | Q                 |                              |

When you are satisfied with your captions, click "Save changes".

Edit Unpublish

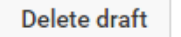

Save changes

#### Captioning Physical Content and Digital Content that Isn't Yours

The Assistive Technology and Accessibility Center ATAC) can help with creating or obtaining captions for any videos that are used as instructional materials. Please contact us at x75079 or <a href="mailto:atac@csusb.edu">atac@csusb.edu</a>, or <a href="mailto:submit">submit a captioning request form</a>.

### The Accessible Technology Initiative at CSUSB

The Accessible Technology Initiative reflects the California State University's commitment to provide access to information resources and technologies to individuals with disabilities. This commitment is articulated in Executive Order 926 (EO 926), the CSU Board of Trustees Policy on Disability Support and Accommodations. The initiative will facilitate improvements in the following three priorities:

- 1. Web accessibility
- 2. Instructional materials
- 3. Procurement of Electronic & Information Technology (E&IT)

For more information on the Accessible Technology Initiative at CSUSB email <u>accessibility@csusb.edu</u> or call 909.537.5079

### **Document Properties**

- ✓ Creation: 03/14/2017 by Christine Fundell
- ✓ Accessibility: ".docx" is fully accessible and suitable for electronic distribution
- ✓ Original file location: Network/datastore/ATIWorkflowAccessibility/Multimedia/ CSUSBDigitalContentGuidelinesMultimedia.docx
- ✓ Review/Approval History: Leon McNaught, xx/xx/xx, \_\_\_\_\_
  - Approver, date, action
- Revision Control: Review scheduled \_\_\_\_\_\_, xx/xx/xx purpose \_\_\_\_\_\_, pages \_\_\_\_\_\_.
  - Author, date, revision purpose, pages.
- ✓ Review/Approval History: Leon McNaught, xx/xx/xx, \_\_\_\_\_
  - Approver, date, action